# 心胸郭比プラグイン / CTR Plugins

- How to install CTR Plugins
- ・ 心胸郭比計測の使い方
  - How to use CTR Plugins

# インストール手順 how to install CTR Plugins

# 1. OsiriX を終了します

- 2. OsiriX 3.9.2~3.9.4 をインストールしてください
  - 他バージョンの OsiriX でも動作するかも知れませんが、
     現在は 3.9.4 でのみ動作確認しております
- 3. CTR Plugins のインストール
- 4. OsiriX 3.9.4 の起動
  - プラグインメニューから CTR Plugins を確認

ホームデイレクトリを開く

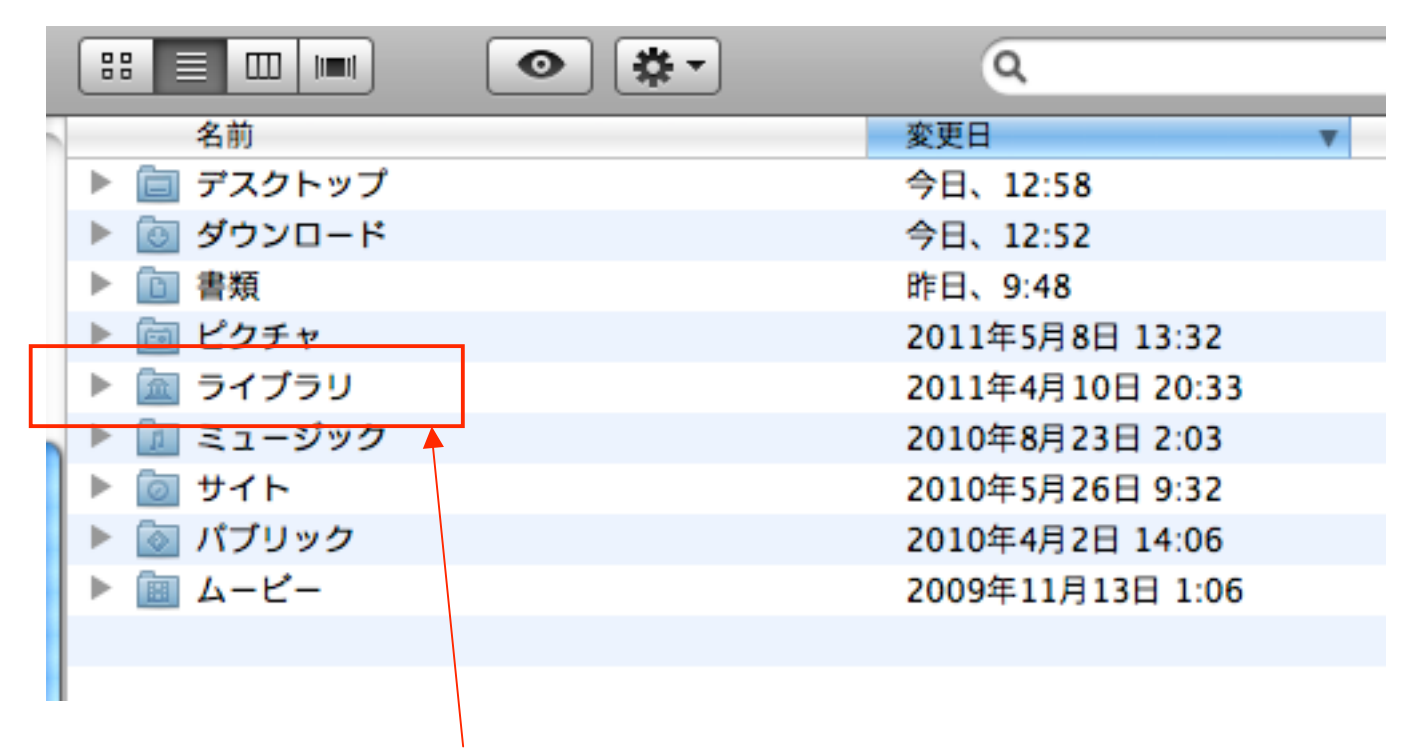

#### 次に「ライブラリ」フォルダを開きます

20110912 KANNO

Mac OS X 10.7(Lion)の場合

Lion は基本ライブラリフォルダが隠れています

 Optionキーを押しながら、Finder の「移動」をクリックします

#### FinderでOptionキーを押しながら「移動」した場合

| 移動 ウインドウ ヘルプ                                                                                  |                                                     | 移動 ウインドウ ヘルプ                                                              |
|-----------------------------------------------------------------------------------------------|-----------------------------------------------------|---------------------------------------------------------------------------|
| 戻る<br>進む<br>内包しているフォルダ                                                                        | ₩[<br>₩]<br><b>Ж↑</b>                               | 展る<br>進<br>の<br>のptionキー押すと「ライブラリ」                                        |
| <ul> <li>□ マイファイル</li> <li>□ 書類</li> <li>□ デスクトップ</li> <li>○ ダウンロード</li> <li>☆ ホーム</li> </ul> | ひ<br>第<br>の<br>第<br>D<br>で<br>業<br>L<br>ひ<br>業<br>H | ■ が表示されます<br>□ =                                                          |
| ■ コンピュータ<br>AirDrop<br>ネットワーク<br>■ iDisk<br>アプリケーション<br>※ ユーティリティ                             |                                                     | <ul> <li>         ・ ・・・・・・・・・・・・・・・・・・・・・・・・・・・</li></ul>                 |
| 最近使ったフォルダ<br>フォルダへ移動…<br>サーバへ接続…                                                              | ►<br>企業G<br>業K                                      | <ul> <li>※ユーティリティ 企業U</li> <li>最近使ったフォルダ</li> <li>フォルダへ移動… 企業G</li> </ul> |
| \Lambda アプリケー                                                                                 | -シ…                                                 | サーバへ接続 ೫K                                                                 |

ホームデイレクトリを開く

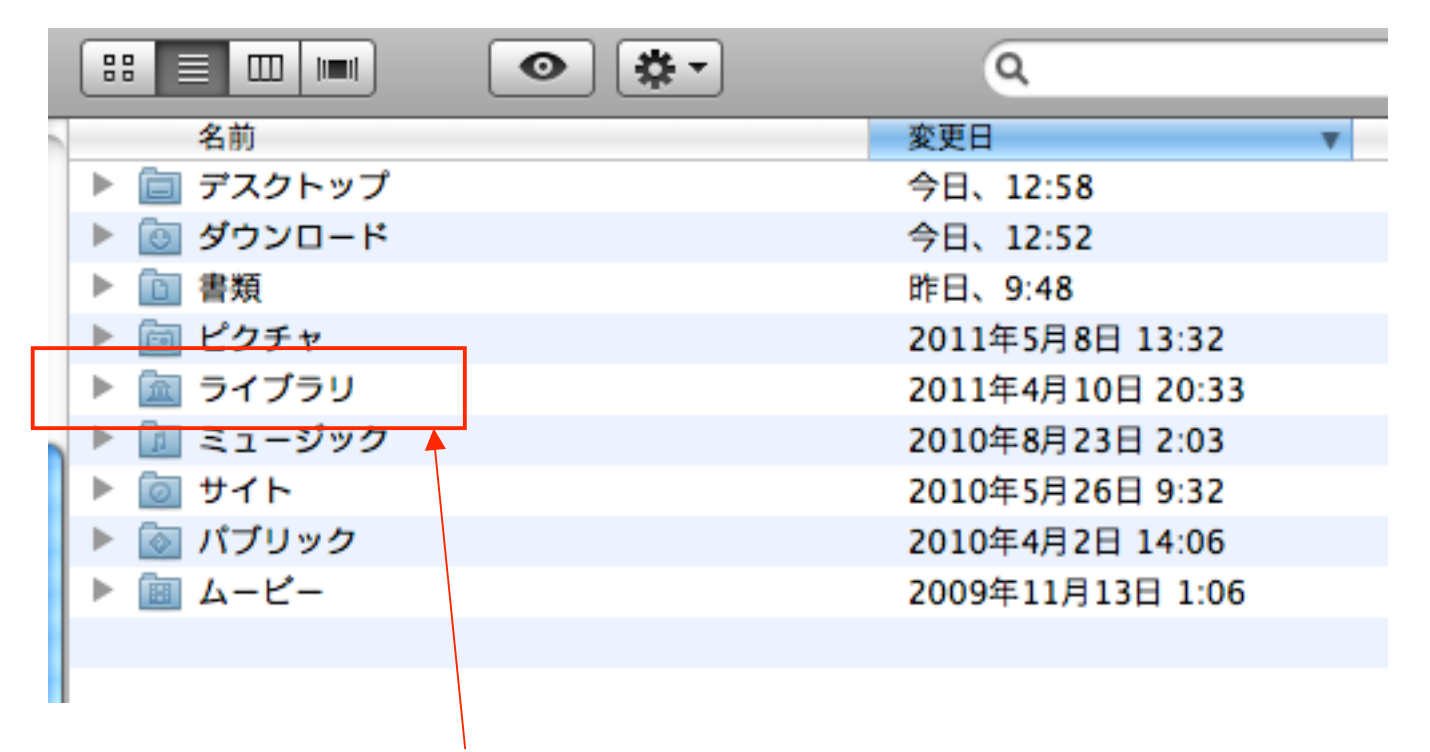

#### 次に「ライブラリ」フォルダを開きます

ライブラリフォルダの中

| 名前                  | 変更日 🔻             |  |  |  |
|---------------------|-------------------|--|--|--|
| Preferences         | 今日、12:59          |  |  |  |
| 🕨 🚞 Safari          | 今日、12:51          |  |  |  |
| Cookies             | 今日、12:49          |  |  |  |
| Caches              | 今日、12:21          |  |  |  |
| 🕨 🚞 Mail            | 2011年6月8日 17:19   |  |  |  |
| Logs                | 2011年6月6日 17:31   |  |  |  |
| Keychains           | 2011年5月23日 0:06   |  |  |  |
| QuickTime           | 2011年4月19日 11:15  |  |  |  |
| PreferencePanes     | 2011年4月19日 11:15  |  |  |  |
| LaunchAgents        | 2011年4月12日 11:06  |  |  |  |
| 🕨 🚞 iTunes          | 2011年3月24日 12:09  |  |  |  |
| Printers            | 2011年3月2日 15:20   |  |  |  |
| Application Support | 2011年1月10日 5:02   |  |  |  |
| Calendars           | 2011年1月10日 5:01   |  |  |  |
| Spelling            | 2010年12月24日 16:41 |  |  |  |
|                     |                   |  |  |  |

次に「Application Support」フォルダを開きます

# Application Supportフォルダの中

|               | Application Support |
|---------------|---------------------|
|               |                     |
| 名前            | ▲ 変更日               |
| AddressBook   | 2011年6月8日 17:19     |
| 🕨 🚞 Adobe     | 2010年12月9日 17:20    |
| 🕨 🚞 Apple     | 2010年4月15日 10:14    |
| AppStore      | 2011年4月12日 10:03    |
| Automator     | 2010年9月11日 15:44    |
| CrashReporter | 2010年12月9日 17:20    |
| 🕨 🚞 iWork     | 2009年11月13日 1:25    |
| JustSystems   | 2011年1月10日 4:45     |
| MobileSync    | 2010年8月23日 3:02     |
| OsiriX        | 昨日、9:48             |
| Preview       | 2010年2月18日 18:07    |
|               |                     |

# 次に「OsiriX」フォルダを開きます

#### OsiriXフォルダの中

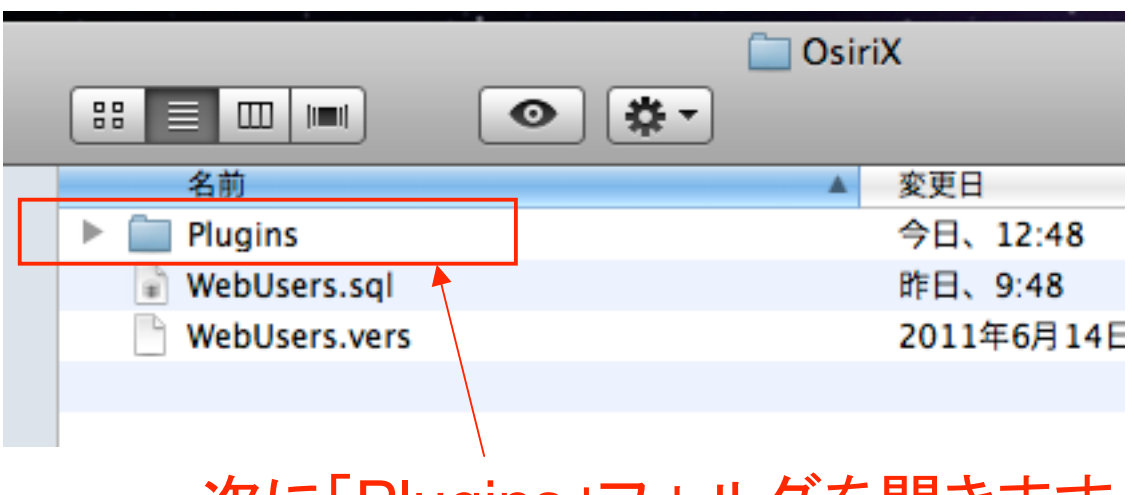

次に「Plugins」フォルダを開きます

# Pluginsフォルダの中

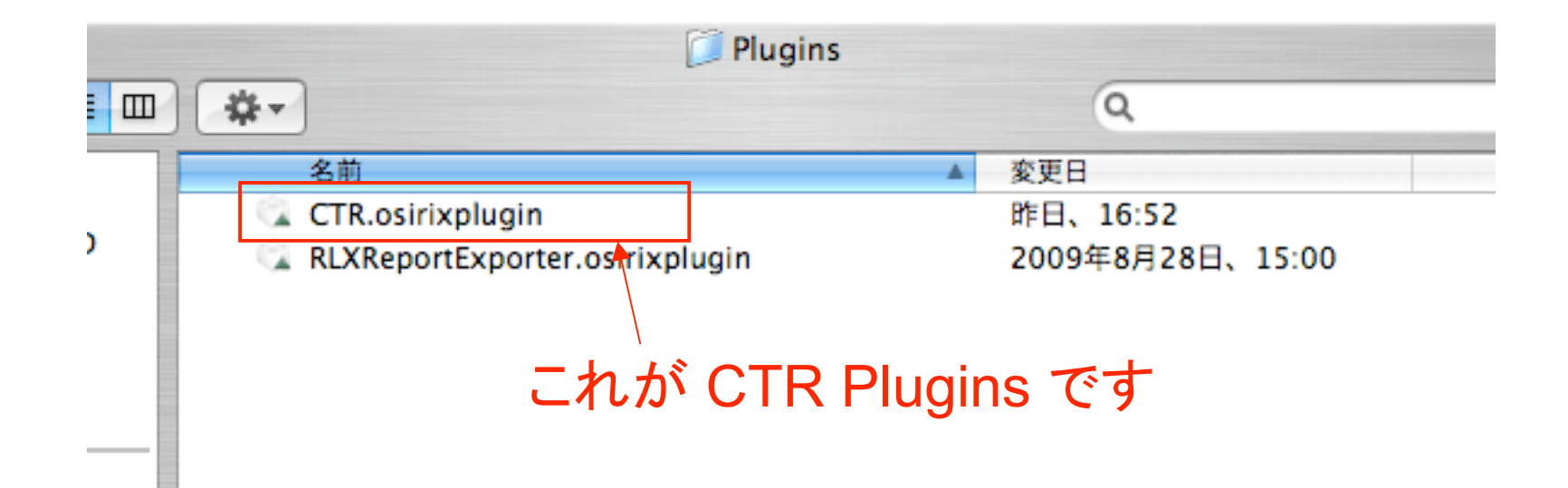

# OsiriX 3.9.4 を起動 / プラグインメニューで確認

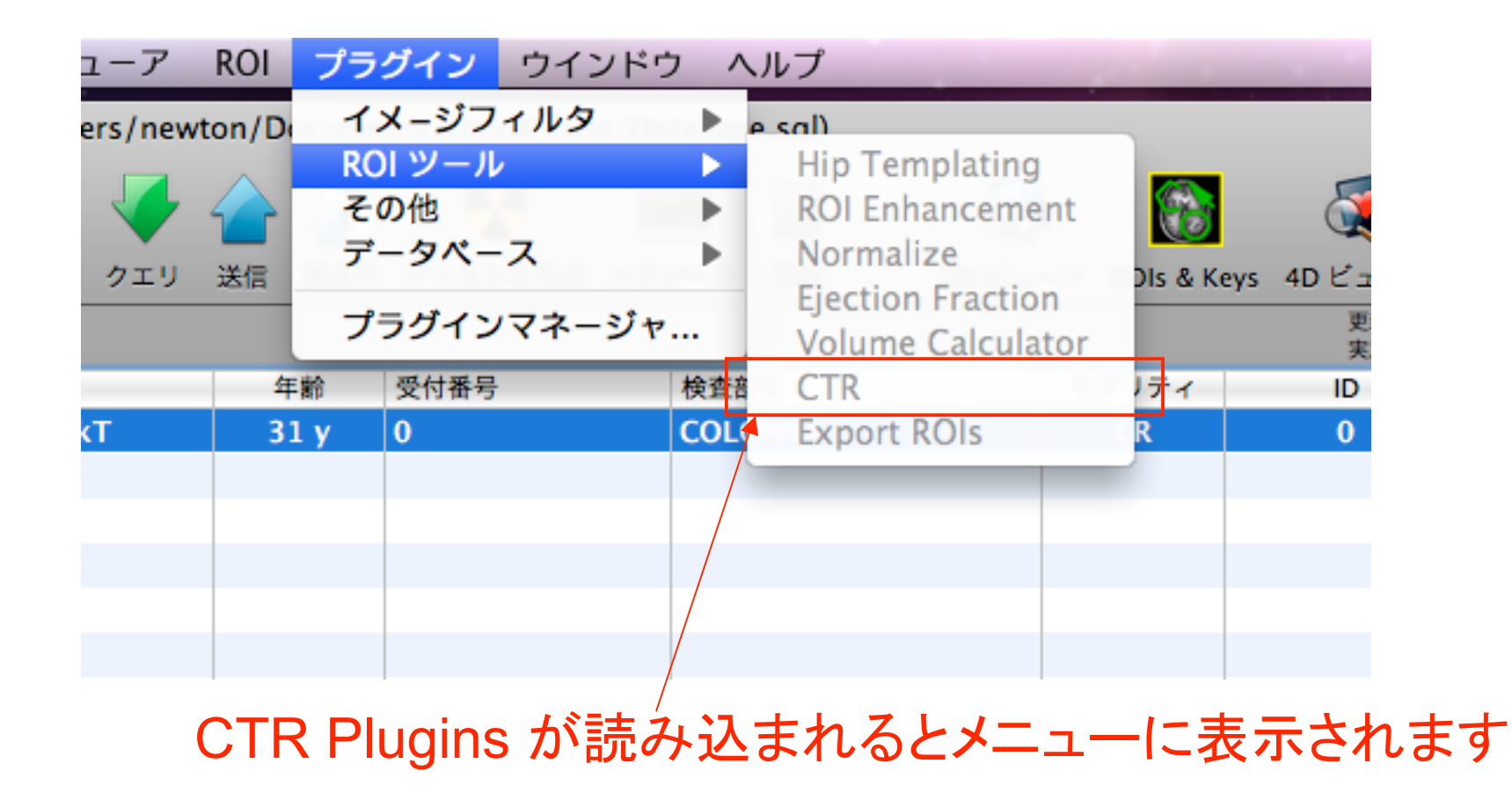

CTR プラグインの使い方例

- 1. 胸部レントゲン画像など、計測したい画像を OsiriXの2Dビューワで開きます
- 2. プラグインメニューから CTR を選択します
- 3. 黄色い縦線が4本表示されます
  - 自動的に「セレクタ」が選択された状態になります
- 4. ダイアログの「Calculate CTR」ボタンをクリックします
- 5. カスタムツールバーに CTRアイコンをセットで きます

# 胸部レントゲン表示して、プラグイン CTR 選択

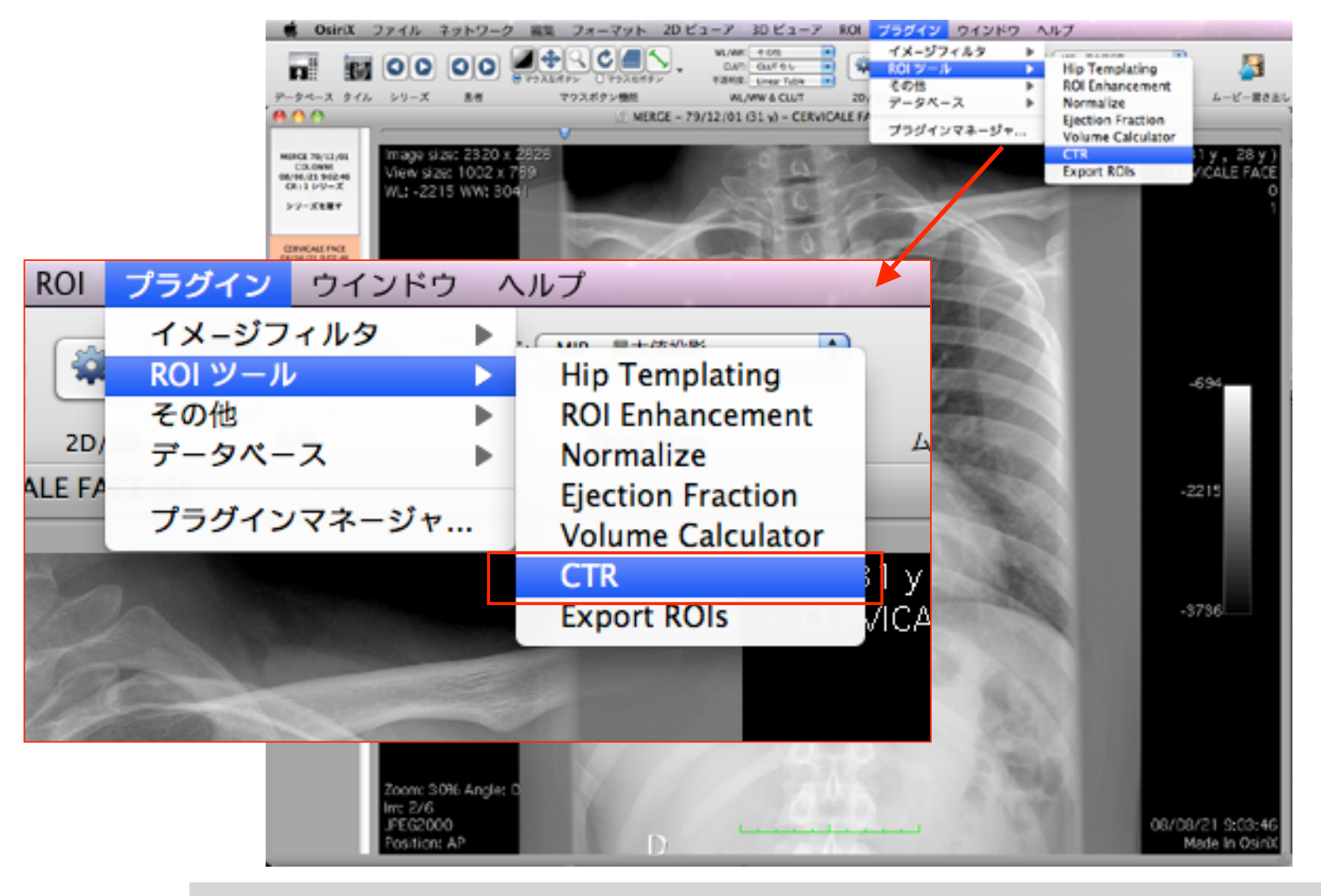

Page-13

# OsiriX MD の場合は、下記ダイアログが表示されます

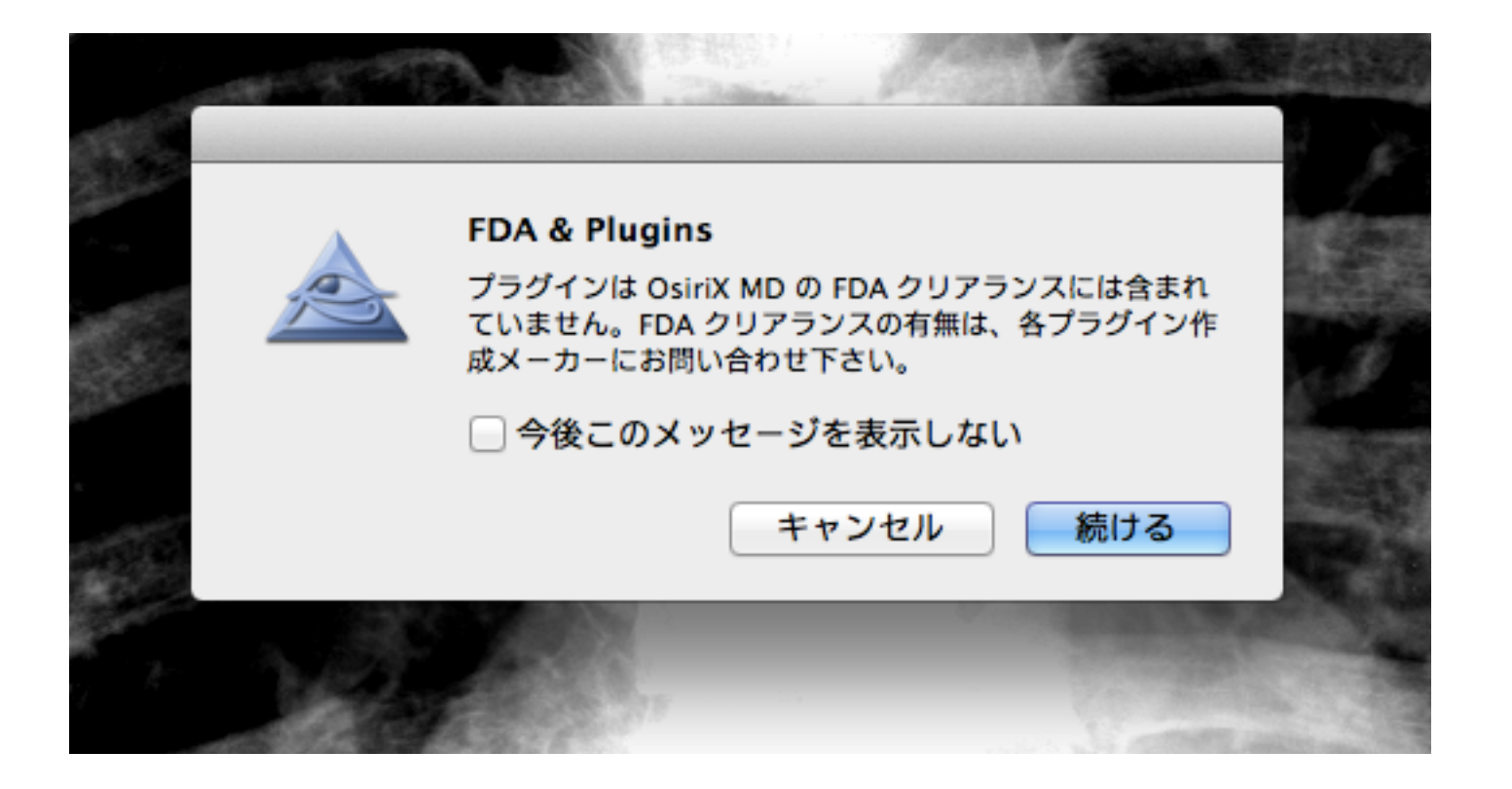

#### 20110912 KANNO

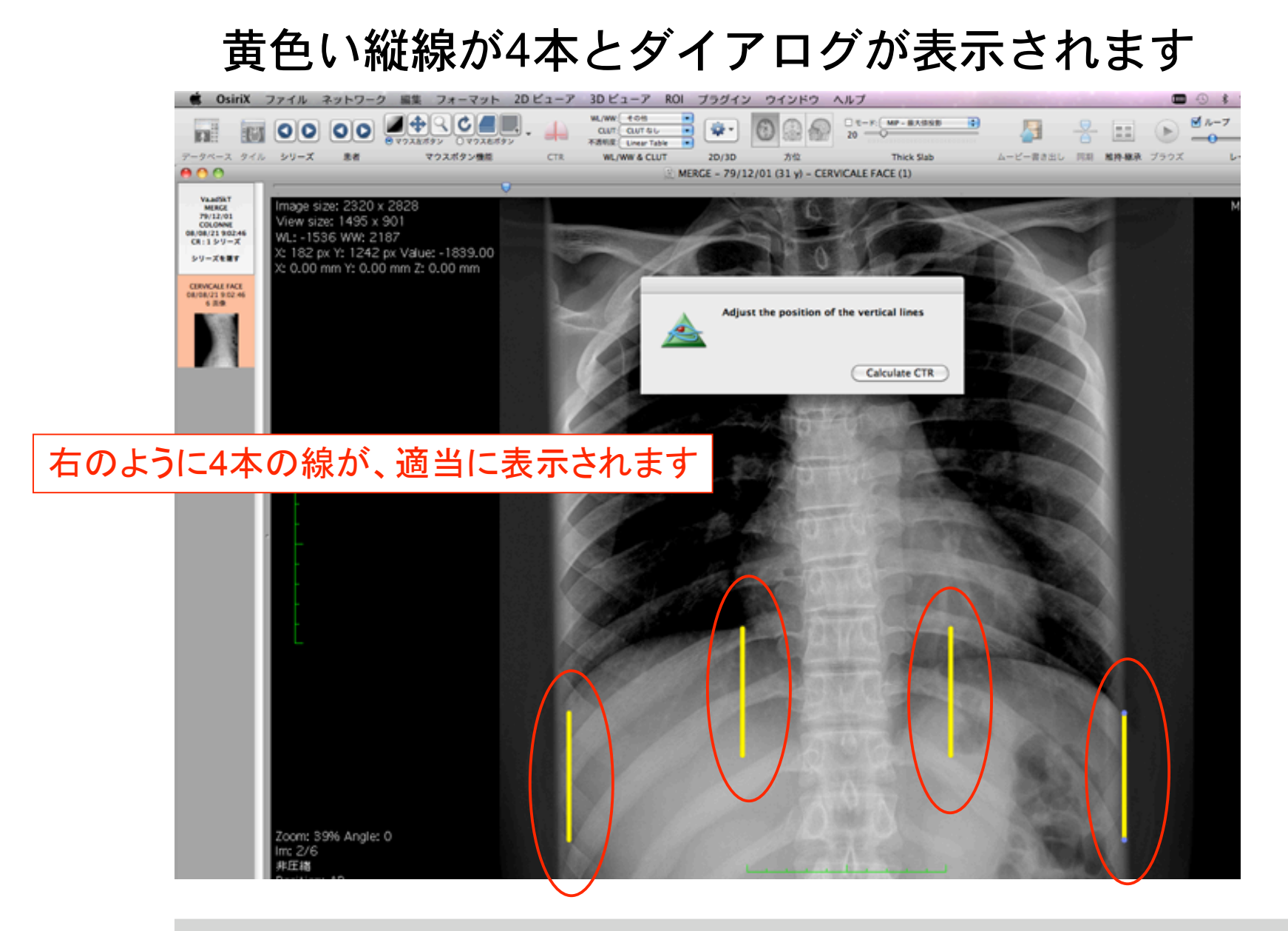

Page-15

#### 黄色い縦線を選択して適切に移動します

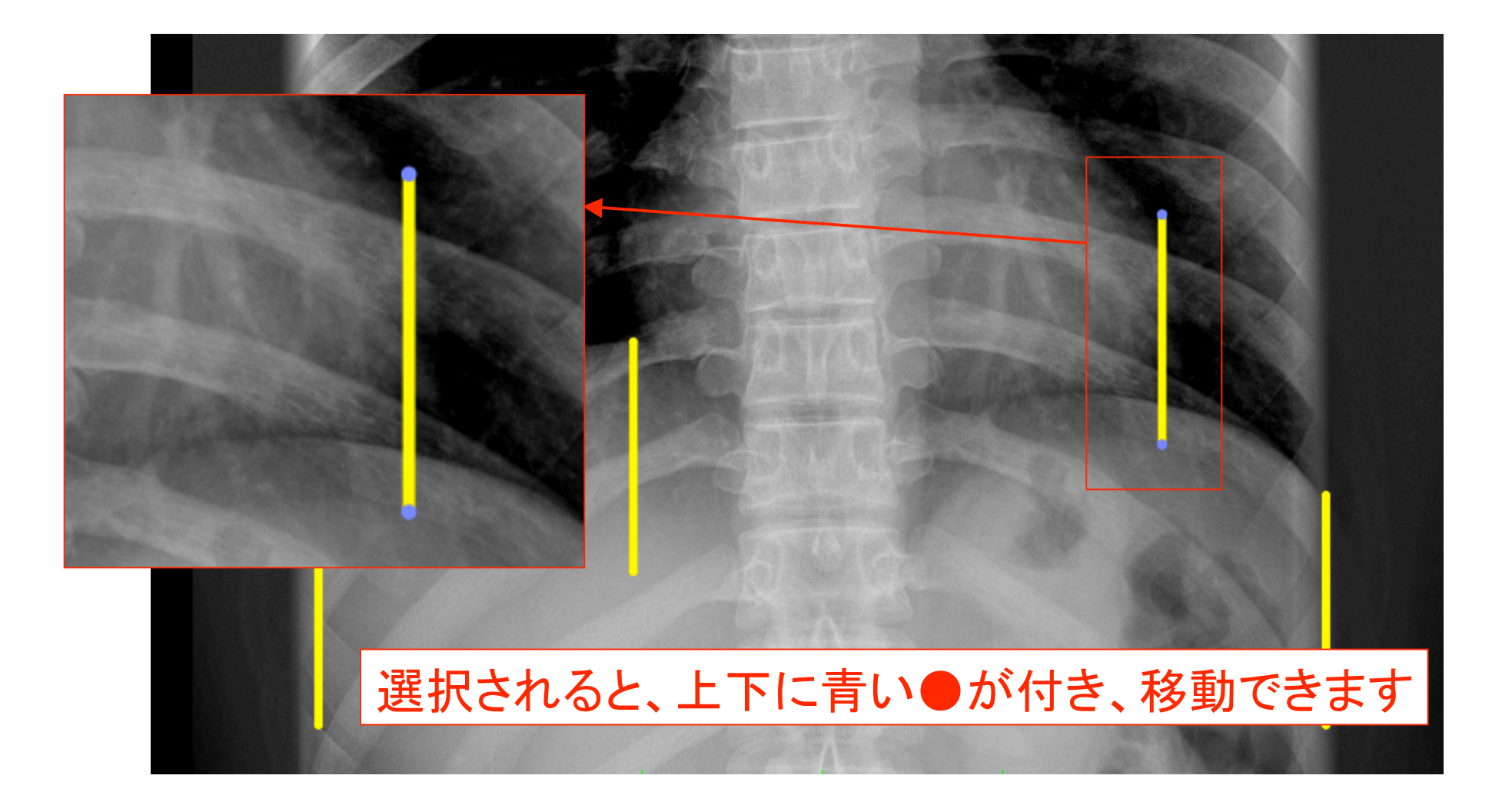

Page-16

#### この様な感じに黄色い縦線を配置します

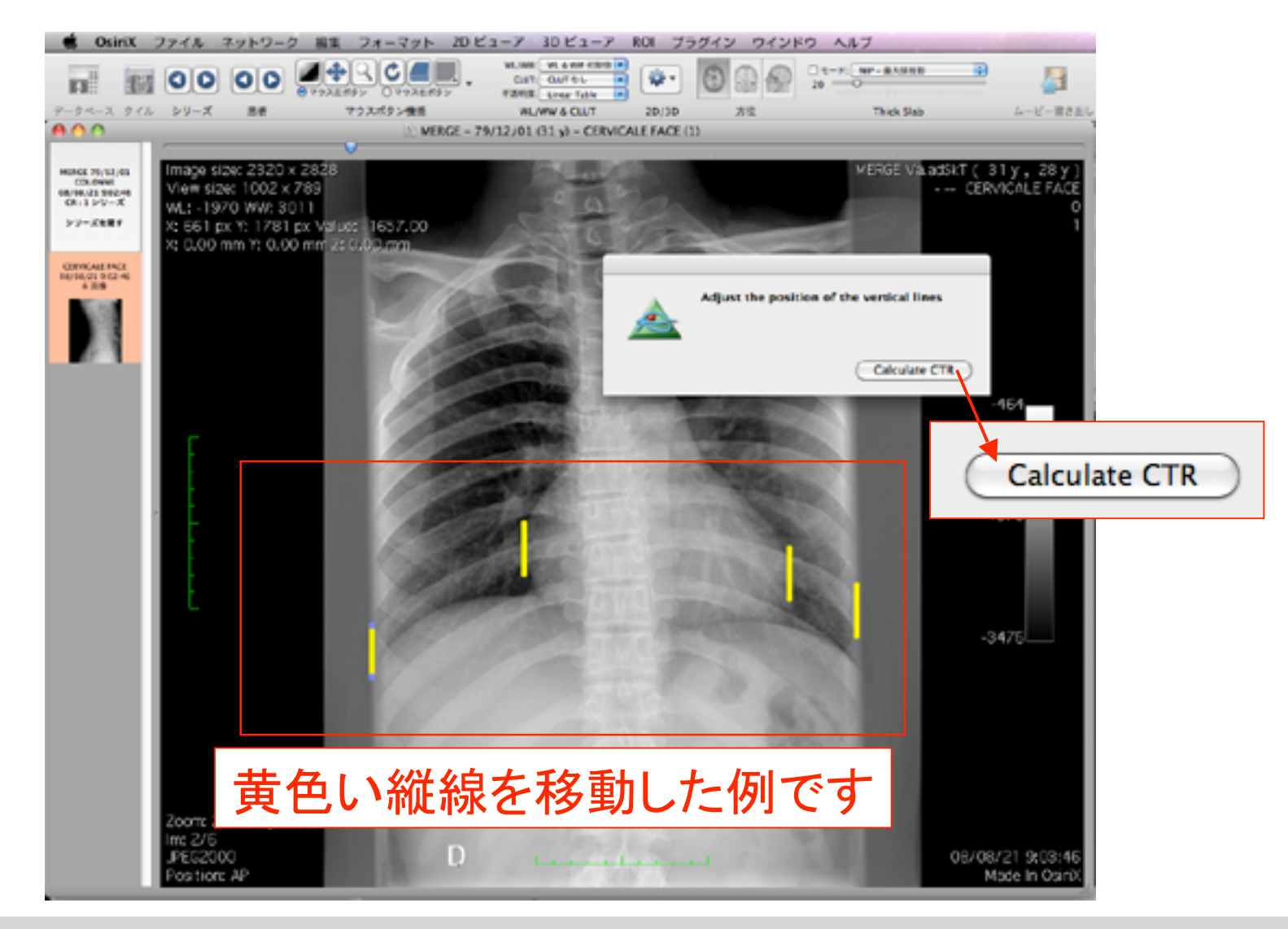

Page-17

#### 20110912 KANNO

#### 計測結果の表示

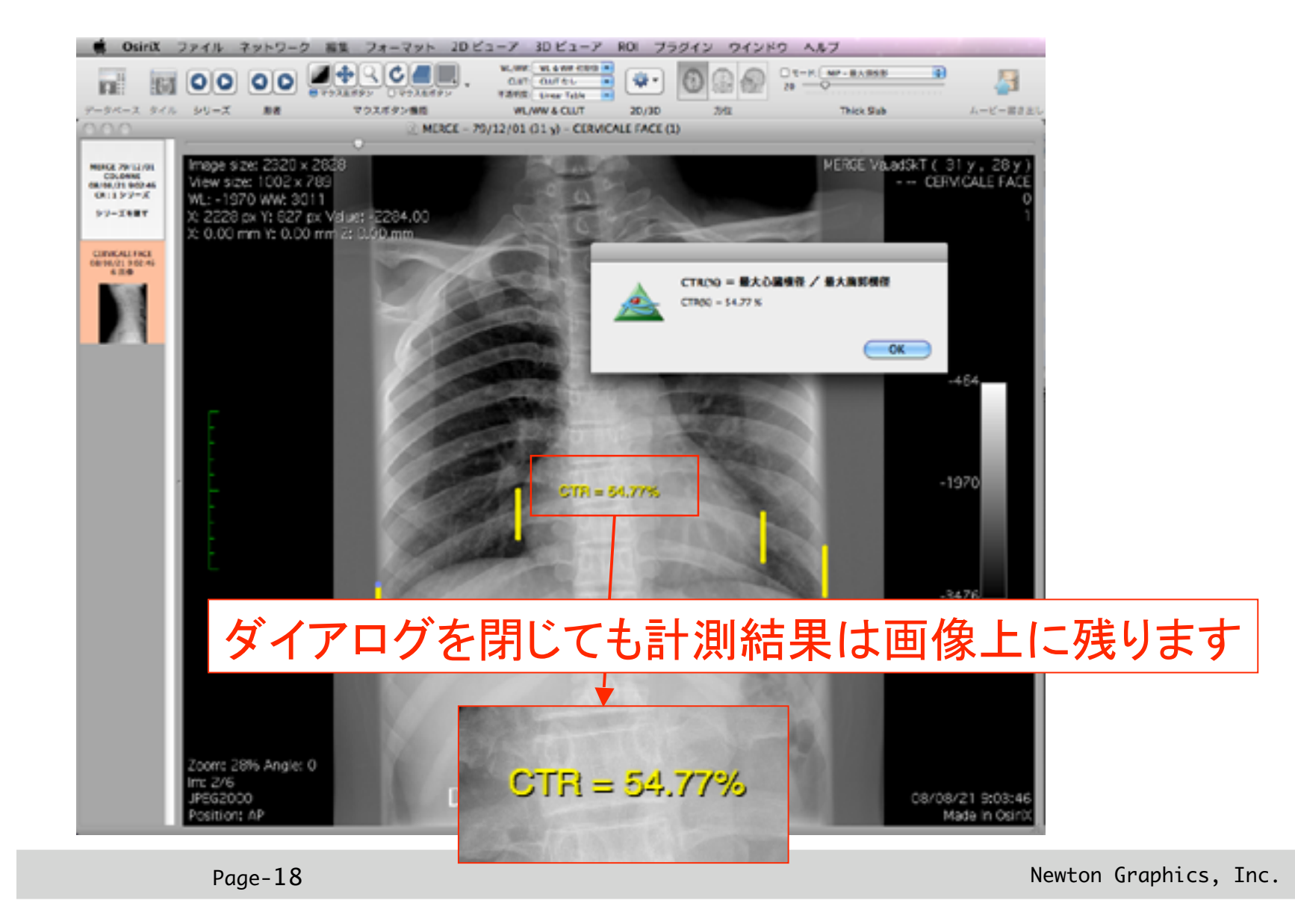

#### ツールバーのカスタマイズ

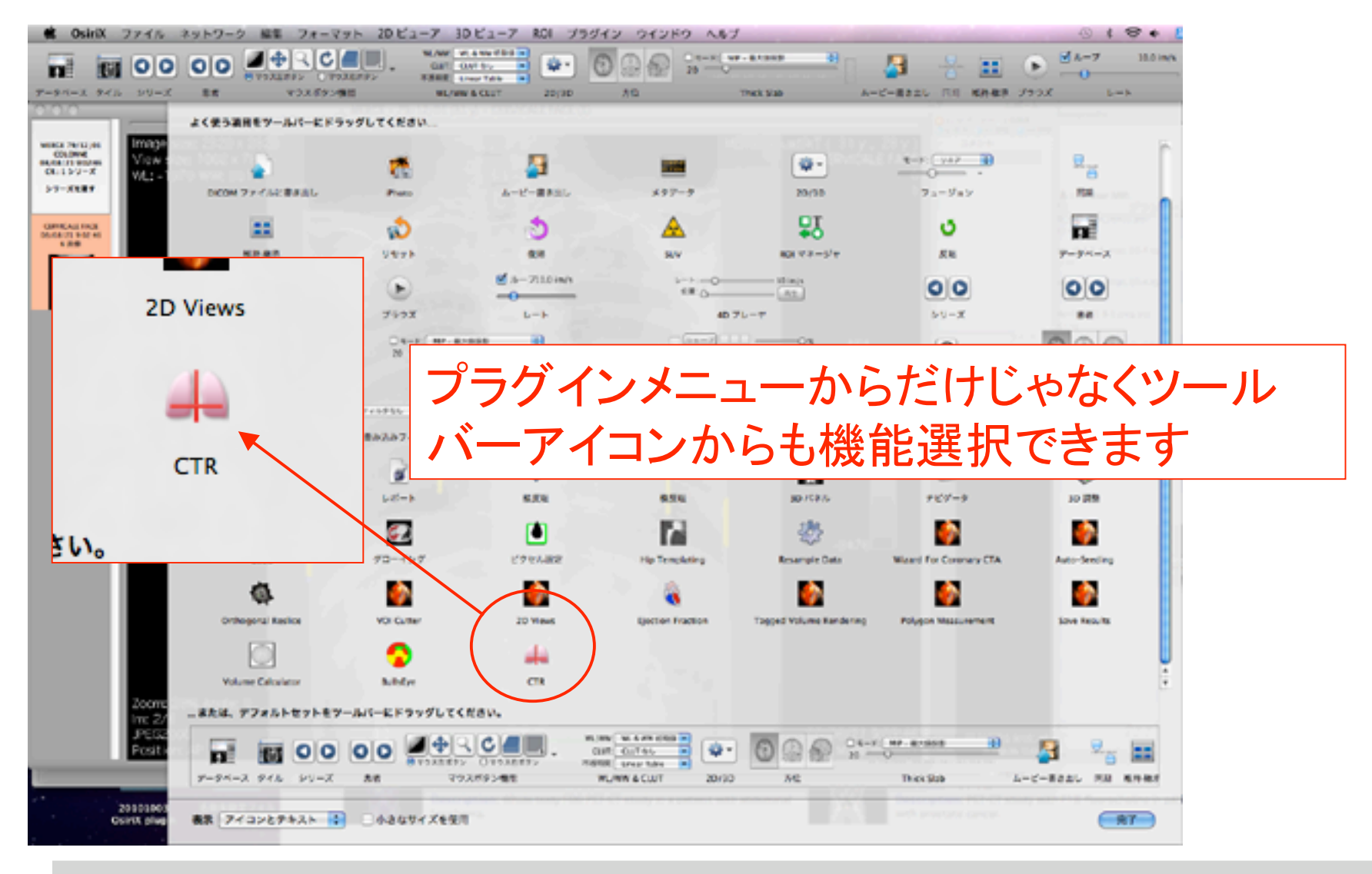

Page-19

### ツールバーにCTRアイコンをセットした例

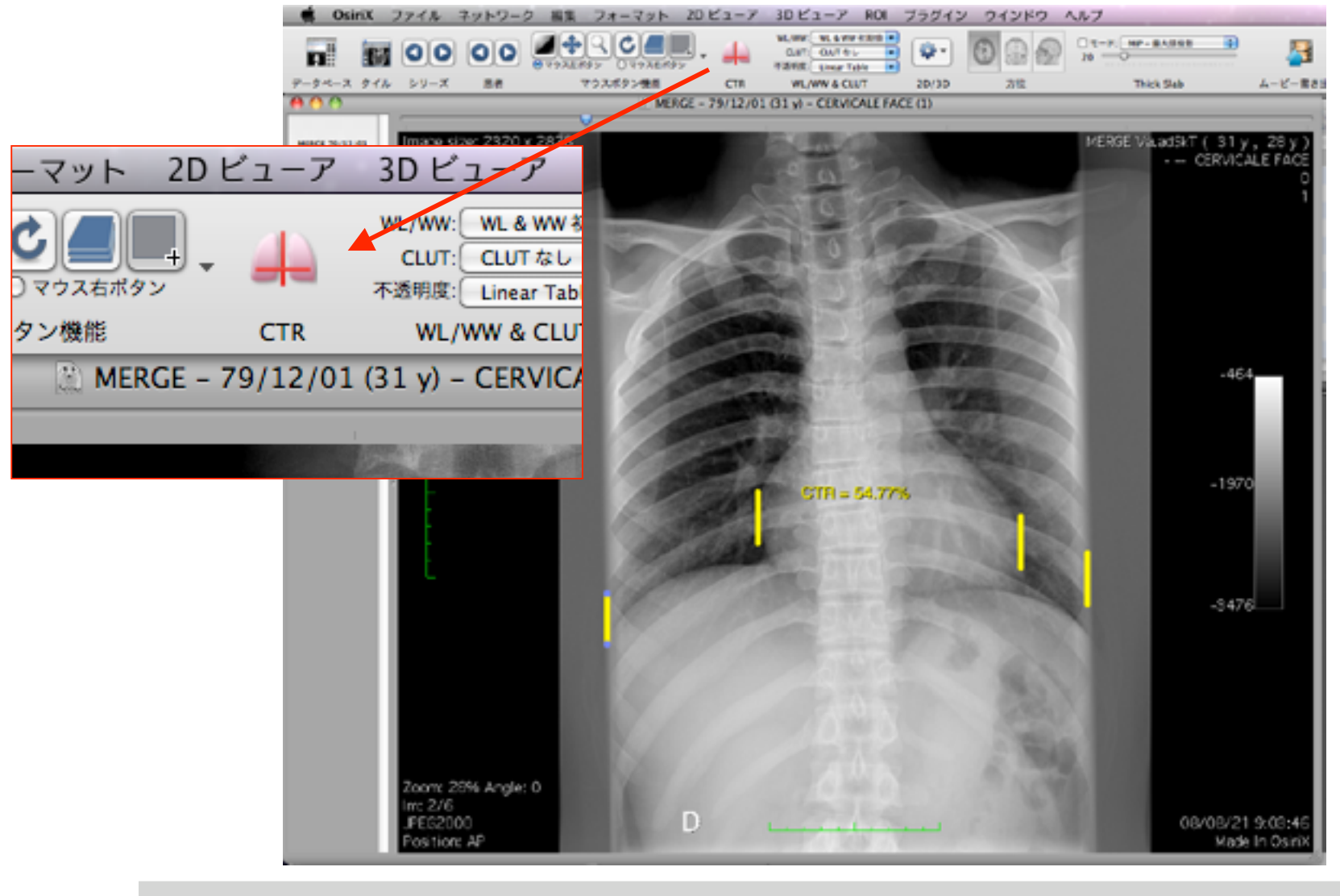

Page-20